# XLTR-1000 Chillgard RT Quick Start Guide for BACnet MS/TP

This document provides a brief overview of the connections and settings that must be used to connect a preconfigured XLTR-1000 gateway to a MSA Chillgard RT Refrigerant Monitor. This document also contains the BACnet object mapping for the application and some troubleshooting tips. For more information, please refer to the XLTR-1000 User's Manual available at <a href="http://www.iccdesigns.com/products/millennium/xltr-1000.html">http://www.iccdesigns.com/products/millennium/xltr-1000.html</a>.

## Wiring

### Wiring the Gateway to the Chillgard RT

The Chillgard RT can be used to power the gateway from its 12V supply by connecting J14 terminals 1 (+12V) and 3 (GND) to the gateway's terminal block at terminals TB:5 (POWER) and TB:6 (GND) as shown in Figure 1. For RS-485 communications, connect J15 terminals A (+) and B (-) on the Chillgard RT to the gateway's terminal block at terminals TB:1 (A) and TB:2 (B) as shown in Figure 1. Additionally, a jumper wire must be placed on the gateway's terminal block between terminals TB:1 (A) and TB:3 (Y). Another jumper wire must be placed between terminals TB:2 (B) as shown in Figure 1.

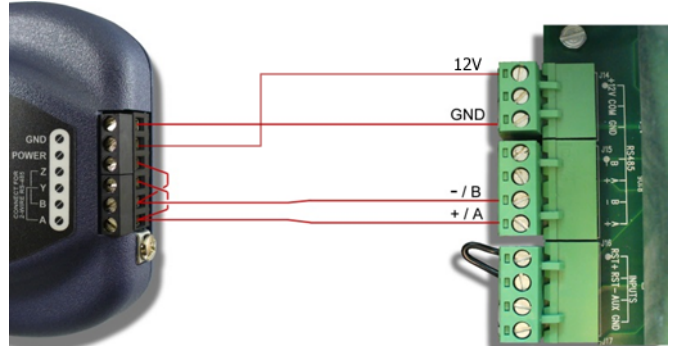

Figure 1: Gateway and Chillgard RT Connections

### Wiring the Gateway to the BACnet MS/TP Network

The **RS-485 A** terminal on the gateway is configured for BACnet MS/TP. A jumper wire must be placed between terminals TB:1 (A) and TB:3 (Y). Another jumper wire must be placed between terminals TB:2 (B) and TB:4 (Z). Table 1 describes the XLTR-1000's RS-485 signals.

| XLTR-1000 Port A Terminal | Signal Description |
|---------------------------|--------------------|
| TB:1 (A) / TB:3 (Y)       | A Signal (+)       |
| TB:2 (B) / TB:4 (Z)       | B Signal (-)       |
| TB:5 (GND)                | 0V Reference       |

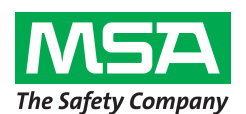

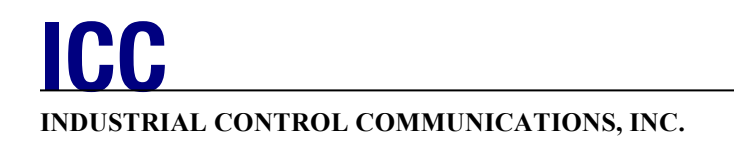

## **Customizing the XLTR-1000's Configuration**

The XLTR-1000 can be configured via USB using the ICC Configuration Studio. Certain BACnet settings may need to be modified to match a specific network configuration. To modify the gateway's configuration, open the ICC Configuration Studio and connect the gateway via the included USB cable. The software will automatically recognize the connected device and upload the current configuration file stored on the gateway. The configuration must be downloaded back to the gateway after making any changes. The latest ICC Configuration Studio is available at <a href="http://www.iccdesigns.com/icc-configuration-studio.html">http://www.iccdesigns.com/icc-configuration-studio.html</a>.

### **BACnet Communications Settings**

The Baud Rate, MS/TP MAC Address, Device Name, and Device Instance may need to be modified to be compatible with your network. These settings can be modified in the ICC Configuration Studio by selecting the corresponding items in the Project Pane and changing the settings in the Settings Pane. The Baud Rate can be changed by selecting "BACnet MS/TP Server" and selecting the desired baud from the Baud Rate setting as shown in Figure 2. The MS/TP MAC Address can be changed by selecting "Node" underneath "BACnet MS/TP Server" and entering a value in the MAC Address field as shown in Figure 3. The Device Name and Instance can be changed by selecting "Device Object" and entering a value in the Device Name and Instance Number fields as shown in Figure 4. The default settings for the gateway are shown in Table 2.

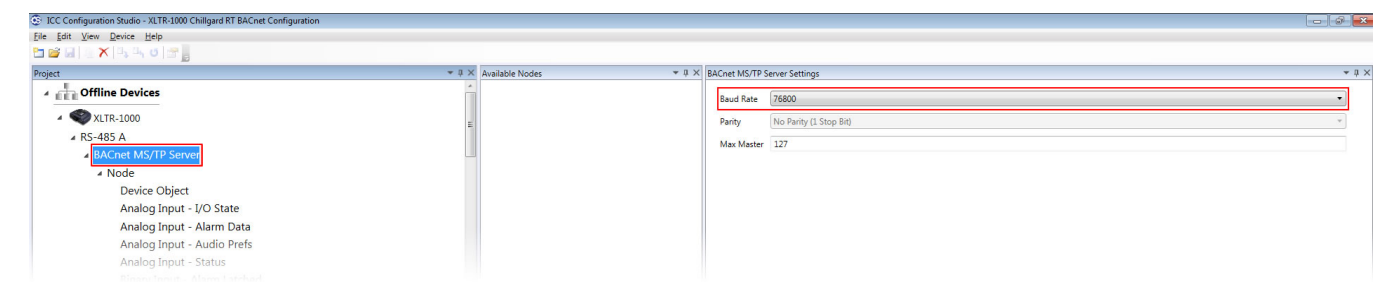

Figure 2: BACnet MS/TP Baud Rate

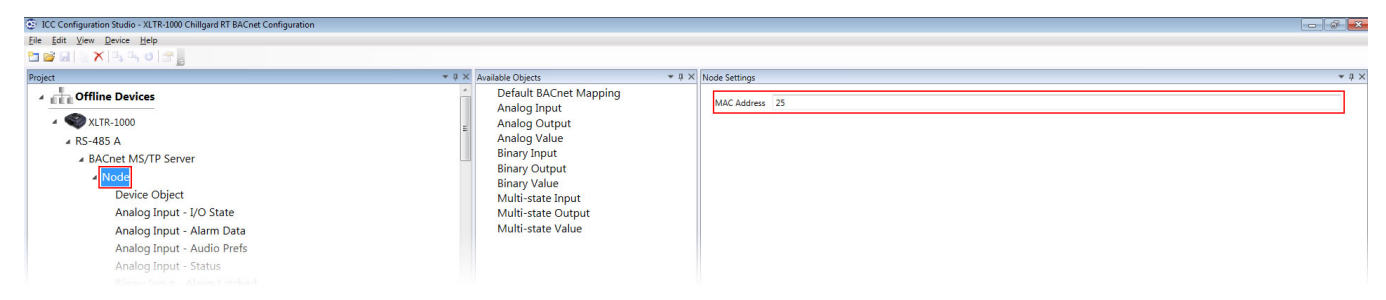

Figure 3: BACnet MS/TP MAC Address

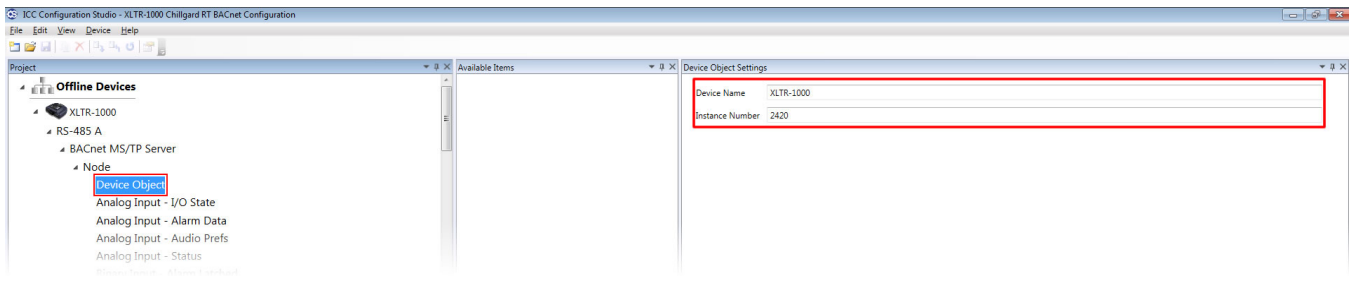

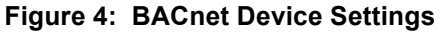

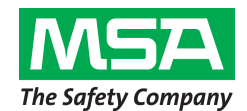

INDUSTRIAL CONTROL COMMUNICATIONS, INC.

1600 Aspen Commons, Suite 210 Middleton, WI, USA 53562 Tel: (608) 831-1255 Fax: (608) 831-2045 Email: sales@iccdesigns.com

#### Table 2: Default BACnet Settings

| Setting           | Default Value |  |  |
|-------------------|---------------|--|--|
| Baud Rate         | 76800         |  |  |
| MS/TP MAC Address | 25            |  |  |
| Device Name       | XLTR-1000     |  |  |
| Device Instance   | 2420          |  |  |

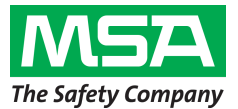

# **BACnet Object Mapping**

Table 3 provides a listing of the BACnet objects supported by the configuration preloaded on the XLTR-1000 gateway.

| Instance ID | Object Name      | Description                       | Units            | Multiplier | Definition Of Encoded Data                                      |
|-------------|------------------|-----------------------------------|------------------|------------|-----------------------------------------------------------------|
| Al1         | S1 Gas Number    | Gas Number for Sensor 1           | No Units<br>(95) | 1.000000   | 0 to 44 (Refer to manual for definition)                        |
| Al2         | S1 Concentration | Gas Concentration for<br>Sensor 1 | PPM (96)         | 1.000000   | -20 to 1050                                                     |
| AI3         | S1 Alarm State   | Alarm State for Sensor 1          | No Units<br>(95) | 1.000000   | 0 - None<br>Bit 0 – Caution<br>Bit 1 – Warning<br>Bit 2 – Alarm |
| AI11        | S2 Gas Number    | Gas Number for Sensor 2           | No Units<br>(95) | 1.000000   | 0 to 44 (Refer to manual for definition)                        |
| AI12        | S2 Concentration | Gas Concentration for<br>Sensor 2 | PPM (96)         | 1.000000   | -20 to 1050                                                     |
| AI13        | S2 Alarm State   | Alarm State for Sensor 2          | No Units<br>(95) | 1.000000   | 0 - None<br>Bit 0 – Caution<br>Bit 1 – Warning<br>Bit 2 – Alarm |
| Al21        | S3 Gas Number    | Gas Number for Sensor 3           | No Units<br>(95) | 1.000000   | 0 to 44 (Refer to manual for definition)                        |
| AI22        | S3 Concentration | Gas Concentration for<br>Sensor 3 | PPM (96)         | 1.000000   | -20 to 1050                                                     |
| AI23        | S3 Alarm State   | Alarm State for Sensor 3          | No Units<br>(95) | 1.000000   | 0 - None<br>Bit 0 – Caution<br>Bit 1 – Warning<br>Bit 2 – Alarm |
| AI31        | S4 Gas Number    | Gas Number for Sensor 4           | No Units<br>(95) | 1.000000   | 0 to 44 (Refer to manual for definition)                        |
| AI32        | S4 Concentration | Gas Concentration for<br>Sensor 4 | PPM (96)         | 1.000000   | -20 to 1050                                                     |
| AI33        | S4 Alarm State   | Alarm State for Sensor 4          | No Units<br>(95) | 1.000000   | 0 - None<br>Bit 0 – Caution<br>Bit 1 – Warning<br>Bit 2 – Alarm |
| AI41        | S5 Gas Number    | Gas Number for Sensor 5           | No Units<br>(95) | 1.000000   | 0 to 44 (Refer to manual for definition)                        |
| AI42        | S5 Concentration | Gas Concentration for<br>Sensor 5 | PPM (96)         | 1.000000   | -20 to 1050                                                     |
| AI43        | S5 Alarm State   | Alarm State for Sensor 5          | No Units<br>(95) | 1.000000   | 0 - None<br>Bit 0 – Caution<br>Bit 1 – Warning<br>Bit 2 – Alarm |
| AI51        | S6 Gas Number    | Gas Number for Sensor 6           | No Units<br>(95) | 1.000000   | 0 to 44 (Refer to manual for definition)                        |
| AI52        | S6 Concentration | Gas Concentration for<br>Sensor 6 | PPM (96)         | 1.000000   | -20 to 1050                                                     |

Table 3: BACnet Object Mapping

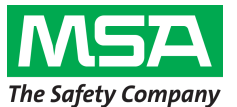

#### INDUSTRIAL CONTROL COMMUNICATIONS, INC.

| Instance ID | Object Name      | Description                                                   | Units            | Multiplier | Definition Of Encoded Data                                                                                                    |
|-------------|------------------|---------------------------------------------------------------|------------------|------------|----------------------------------------------------------------------------------------------------|
| AI53        | S6 Alarm State   | Alarm State for Sensor 6                                      | No Units<br>(95) | 1.000000   | 0 - None<br>Bit 0 – Caution<br>Bit 1 – Warning<br>Bit 2 – Alarm                                                                                                    |
| AI61        | S7 Gas Number    | Gas Number for Sensor 7                                       | No Units<br>(95) | 1.000000   | 0 to 44 (Refer to manual for definition)                                                                                                    |
| AI62        | S7 Concentration | Gas Concentration for<br>Sensor 7                             | PPM (96)         | 1.000000   | -20 to 1050                                                                                                    |
| AI63        | S7 Alarm State   | Alarm State for Sensor 7                                      | No Units<br>(95) | 1.000000   | 0 - None<br>Bit 0 – Caution<br>Bit 1 – Warning<br>Bit 2 – Alarm                                                                                                    |
| AI71        | S8 Gas Number    | Gas Number for Sensor 8                                       | No Units<br>(95) | 1.000000   | 0 to 44 (Refer to manual for definition)                                                                                                    |
| AI72        | S8 Concentration | Gas Concentration for<br>Sensor 8                             | PPM (96)         | 1.000000   | -20 to 1050                                                                                                    |
| AI73        | S8 Alarm State   | Alarm State for Sensor 8                                      | No Units<br>(95) | 1.000000   | 0 - None<br>Bit 0 – Caution<br>Bit 1 – Warning<br>Bit 2 – Alarm                                                                                                    |
| AI100       | I/O State        | I/O State for Monitor Module                                  | No Units<br>(95) | 1.000000   | 0 – Warmup<br>1 – Ready<br>2 – Trouble<br>3 – Cal/Setup                                                                                                    |
| AI101       | Alarm Data       | Alarm Information for Monitor<br>Module                       | No Units<br>(95) | 1.000000   | Bit 6 – Audio On<br>Bit 7 – Alarm Latched                                                                                                    |
| AI102       | Audio Prefs      | Audio and Latching<br>Preferences                             | No Units<br>(95) | 1.000000   | Bit 0 – Latching Caution Relay<br>Bit 1 – Latching Warning Relay<br>Bit 2 – Latching Alarm Relay<br>Bit 3 – Audio Triggers on Caution<br>Bit 4 – Audio Triggers on Warning<br>Bit 5 – Audio Triggers on Alarm<br>Bit 6 – Audio Triggers on Trouble<br>Bit 7 – Audio Triggers on Auxiliary |
| AI103       | Status           | Communication and Sample<br>Information for Monitor<br>Module | No Units<br>(95) | 1.000000   | Bit 0 – Sample 1 Valid<br>Bit 1 – Sample 2 Valid<br>Bit 2 – Sample 3 Valid<br>Bit 3 – Sample 4 Valid<br>Bit 4 – Sample 5 Valid<br>Bit 5 – Sample 6 Valid<br>Bit 6 – Sample 7 Valid<br>Bit 7 – Sample 8 Valid<br>Bit 8 – Communication Error                                               |

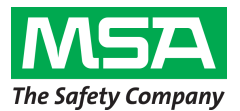

#### INDUSTRIAL CONTROL COMMUNICATIONS, INC.

| Instance ID | Object Name      | Description                     | Active/Inactive Text | Notes                                                           |
|-------------|------------------|---------------------------------|----------------------|-----------------------------------------------------------------|
| BIO         | S1 Valid         | Sample 1 Concentration<br>Valid | Valid/Invalid        | Concentrations are only valid when displayed on display screen. |
| BI1         | S1 Caution       | Sample 1 Caution State          | On/Off               |                                                                 |
| BI2         | S1 Warning       | Sample 1 Warning State          | On/Off               |                                                                 |
| BI3         | S1 Alarm         | Sample 1 Alarm State            | On/Off               |                                                                 |
| BI10        | S2 Valid         | Sample 2 Concentration<br>Valid | Valid/Invalid        | Concentrations are only valid when displayed on display screen. |
| BI11        | S2 Caution       | Sample 2 Caution State          | On/Off               |                                                                 |
| BI12        | S2 Warning       | Sample 2 Warning State          | On/Off               |                                                                 |
| BI13        | S2 Alarm         | Sample 2 Alarm State            | On/Off               |                                                                 |
| BI20        | S3 Valid         | Sample 3 Concentration<br>Valid | Valid/Invalid        | Concentrations are only valid when displayed on display screen. |
| BI21        | S3 Caution       | Sample 3 Caution State          | On/Off               |                                                                 |
| BI22        | S3 Warning       | Sample 3 Warning State          | On/Off               |                                                                 |
| BI23        | S3 Alarm         | Sample 3 Alarm State            | On/Off               |                                                                 |
| BI30        | S4 Valid         | Sample 4 Concentration<br>Valid | Valid/Invalid        | Concentrations are only valid when displayed on display screen. |
| BI31        | S4 Caution       | Sample 4 Caution State          | On/Off               |                                                                 |
| BI32        | S4 Warning       | Sample 4 Warning State          | On/Off               |                                                                 |
| BI33        | S4 Alarm         | Sample 4 Alarm State            | On/Off               |                                                                 |
| BI40        | S5 Valid         | Sample 5 Concentration<br>Valid | Valid/Invalid        | Concentrations are only valid when displayed on display screen. |
| BI41        | S5 Caution       | Sample 5 Caution State          | On/Off               |                                                                 |
| BI42        | S5 Warning       | Sample 5 Warning State          | On/Off               |                                                                 |
| BI43        | S5 Alarm         | Sample 5 Alarm State            | On/Off               |                                                                 |
| BI50        | S6 Valid         | Sample 6 Concentration<br>Valid | Valid/Invalid        | Concentrations are only valid when displayed on displayed.      |
| BI51        | S6 Caution       | Sample 6 Caution State          | On/Off               |                                                                 |
| BI52        | S6 Warning       | Sample 6 Warning State          | On/Off               |                                                                 |
| BI53        | S6 Alarm         | Sample 6 Alarm State            | On/Off               |                                                                 |
| BI60        | S7 Valid         | Sample 7 Concentration<br>Valid | Valid/Invalid        | Concentrations are only valid when displayed on displayes.      |
| BI61        | S7 Caution       | Sample 7 Caution State          | On/Off               |                                                                 |
| BI62        | S7 Warning       | Sample 7 Warning State          | On/Off               |                                                                 |
| BI63        | S7 Alarm         | Sample 7 Alarm State            | On/Off               |                                                                 |
| BI70        | S8 Valid         | Sample 8 Concentration<br>Valid | Valid/Invalid        | Concentrations are only valid when displayed on display screen. |
| BI71        | S8 Caution       | Sample 8 Caution State          | On/Off               |                                                                 |
| BI72        | S8 Warning       | Sample 8 Warning State          | On/Off               |                                                                 |
| BI73        | S8 Alarm         | Sample 8 Alarm State            | On/Off               |                                                                 |
| BI100       | Alarm Latched    | Alarm Latched Status            | Alarm/No Alarm       |                                                                 |
| BI101       | Audio On         | Audio Alarm Status              | On/Off               |                                                                 |
| BI102       | Aux Audio En     | Audio Triggers on Auxiliary     | Enabled/Disabled     |                                                                 |
| BI103       | Trouble Audio En | Audio Triggers on Trouble       | Enabled/Disabled     |                                                                 |
| BI104       | Alarm Audio En   | Audio Triggers on Alarm         | Enabled/Disabled     |                                                                 |

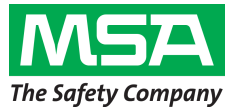

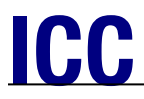

#### INDUSTRIAL CONTROL COMMUNICATIONS, INC.

| Instance ID | Object Name         | Description                    | Active/Inactive Text | Notes |
|-------------|---------------------|--------------------------------|----------------------|-------|
| BI105       | Warning Audio<br>En | Audio Triggers on Warning      | Enabled/Disabled     |       |
| BI106       | Caution Audio En    | Audio Triggers on Caution      | Enabled/Disabled     |       |
| BI107       | Alarm Latching      | Latching Alarm Relay           | Enabled/Disabled     |       |
| BI108       | Warning Latching    | Latching Warning Relay         | Enabled/Disabled     |       |
| BI109       | Caution Latching    | Latching Caution Relay         | Enabled/Disabled     |       |
| BI110       | Com Error           | Module Communications<br>Error | Com Lost/Com Ok      |       |

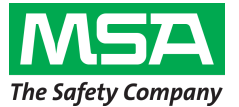

## Troubleshooting

This section details some troubleshooting tips to follow if any issues are encountered when installing the gateway and Chillgard RT onto a BACnet MS/TP network.

- 1. Power
  - a. Confirm that the gateway is receiving power from the 12V supply on the Chillgard RT. The MS (Module Status) LED should light green when the gateway is powered.

#### 2. Wiring

- a. Confirm the wiring matches the connections shown in Figure 1.
- 3. Configuration
  - a. Confirm that the gateway is configured with the appropriate network parameters (baud rate, MAC address, device instance, etc) using the ICC Configuration Studio as described in the Customizing the XLTR-1000's Configuration section.
- 4. Gateway LEDs
  - a. The MS (Module Status) LED should light green when the gateway is powered and should flash green when the gateway is connected via USB.
    - i. If this is not observed, check the gateway's power.
  - b. The RS-485 A TX and RX LEDs should both flash rapidly indicating BACnet MS/TP communications.
    - i. If this is not observed, check the gateway's configuration using the ICC Configuration Studio and confirm that the RS-485 A port is configured for BACnet MS/TP Server.
    - ii. If only the TX LED flashes, ensure that jumper wires are installed as described in the Wiring section.
    - iii. If only the RX LED flashes, confirm that the gateway's MS/TP MAC Address is unique on the BACnet network.
  - c. The RS-485 B RX LED should flash red. The TX LED will always be off.
    - i. If this is not observed, check the wiring between the gateway and the Chillgard RT.
    - ii. Check the gateway's configuration using the ICC Configuration Studio and confirm that the RS-485 B port is configured for Chillgard Monitor.
- 5. Chillgard RT Data Confirmation
  - a. View the gateway's internal database via the Database pane in ICC Configuration Studio and select the 16-bit Unsigned data type from the dropdown. There should be some highlighted cells which do not show a value of 0.
- 6. BACnet Data Confirmation
  - a. View the gateway's internal database via the Database pane in ICC Configuration Studio and select the 16-bit Unsigned data type from the dropdown. The data shown in the highlighted cells should match the data read on the BACnet system. The specific BACnet object mapped at an address is shown when the mouse is hovered over a cell in the Database Pane.

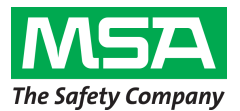